## 一括取込手続き

(1) 一括取込用エクセルデータを授業料支援システムのフォルダの中の「移行元データ」のフォ ルダにコピーしてください。この時Excelのファイル名は「**Data\_new xls**」として下さい。

| 名前                                               | 更新日時           | 種類              | サイズ      |  |  |
|--------------------------------------------------|----------------|-----------------|----------|--|--|
| 🕌 csvin                                          | 14/05/16 9:20  | ファイル フォル        |          |  |  |
| 🎍 csvout                                         | 14/05/16 9:20  | ファイル フォル        |          |  |  |
| 🗼 data                                           | 14/05/16 9:32  | ファイル フォル        |          |  |  |
| 🍶 log                                            | 14/05/16 9:32  | ファイル フォル        |          |  |  |
| 🅌 reports                                        | 14/05/16 9:20  | ファイル フォル        |          |  |  |
| 🍌 サンプルデータ                                        | 14/05/16 9:20  | ファイル フォル        |          |  |  |
| 🕌 移行元データ                                         | 14/05/16 9:20  | ファイル フォル        |          |  |  |
| ቇ 帳票出力                                           | 14/05/16 9:20  | ファイル フォル        |          |  |  |
| <ul> <li>授業料支援システムGUIv1.00(32bit).xls</li> </ul> | 14/05/12 20:09 | Microsoft Excel | 5,445 KB |  |  |
| <ul> <li>授業料支援システムGUIv1.00(64bit).xls</li> </ul> | 14/05/16 9:32  | Microsoft Excel | 5,516 KB |  |  |
| 当 授業料支援システムGUIv9.99データ移…                         | 14/04/27 22:49 | Microsoft Excel | 4,975 KB |  |  |
|                                                  |                |                 |          |  |  |

(2) 授業料支援システムを起動し、メインメニューの「申請書出力・マスタ管理」タブを選択し て下さい。

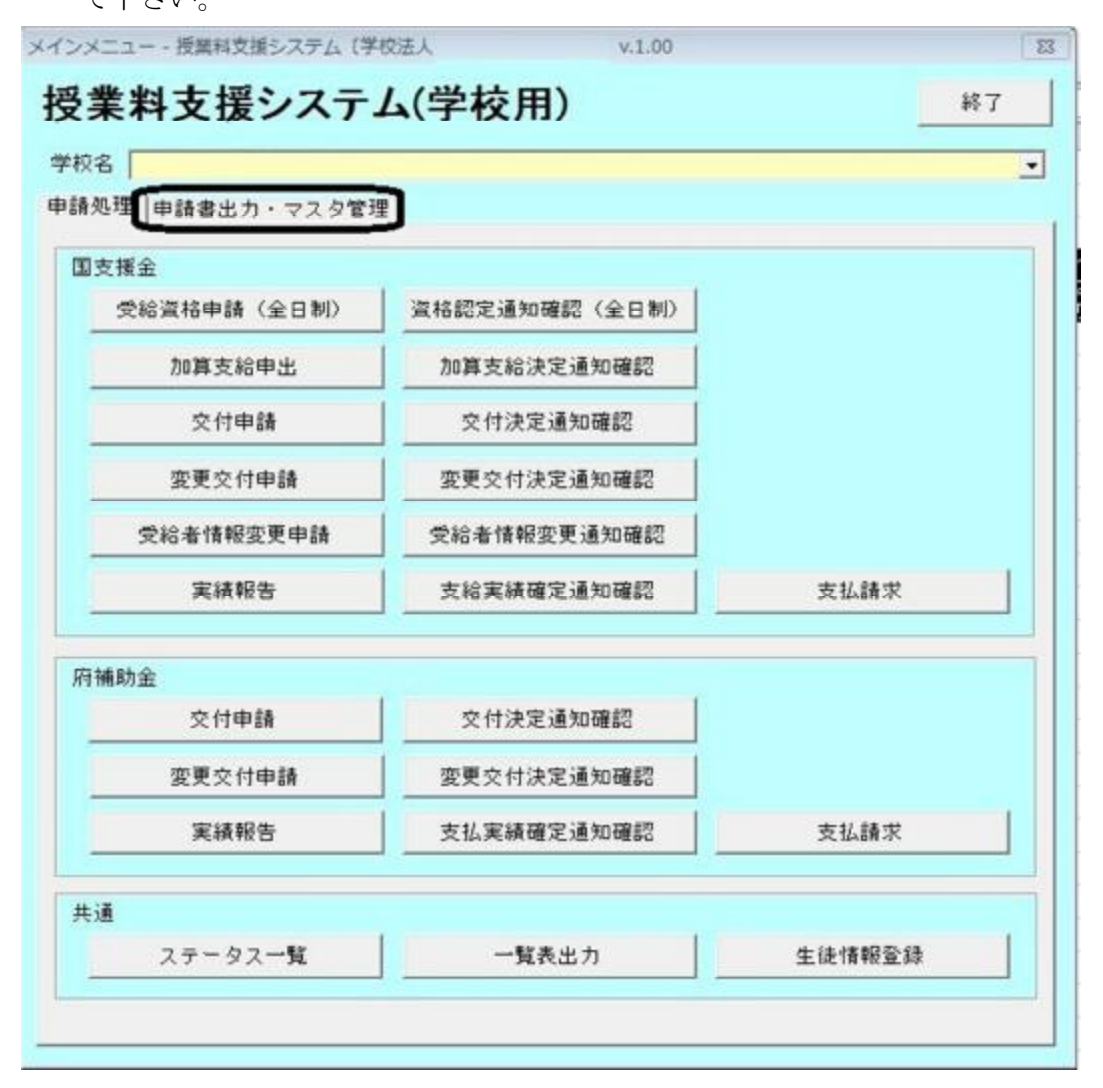

(別紙①)

(3)申請書出力・マスタ管理のメニューから「新入生情報取込」ボタンをクリックします。

| 申請書出力<br>申請書出力           |       |         |
|--------------------------|-------|---------|
| マスタ管理 設置者マスタ             | 学校マスタ |         |
| <b>軍用</b><br>バックアップ      | 環境設定  | 翌年度移行設定 |
| デー <u>タ移行</u><br>新入生情報取込 |       |         |
| <u> </u>                 |       |         |

(4) 取込処理

①新入生情報取込のウィンドウが表示されますので、「実行」ボタンをクリックして下さい。((1)の処理を行ってから、実行してください。)

| 新入生情報取込 - 授業料支援システム(学校法人  | 大阪府〕v.1.00         | 23  |
|---------------------------|--------------------|-----|
| 新入生情報取込                   |                    |     |
| 学校名称:                     |                    |     |
| ◆実行手順                     |                    |     |
| ①新入生情報の取込元ファイル(Data_r     | new.xls)を作成してください。 |     |
| ②Data_new.xlsを所定のフォルダ(移行: | 元データ)に配置してください。    |     |
| ③実行ボタンを押下してください。          |                    |     |
|                           | $\sim$             |     |
|                           | 実行                 | 閉じる |
|                           |                    |     |

②確認画面が表示されますので、よろしければ「はい(Y)」をクリックし、処理を開始します。

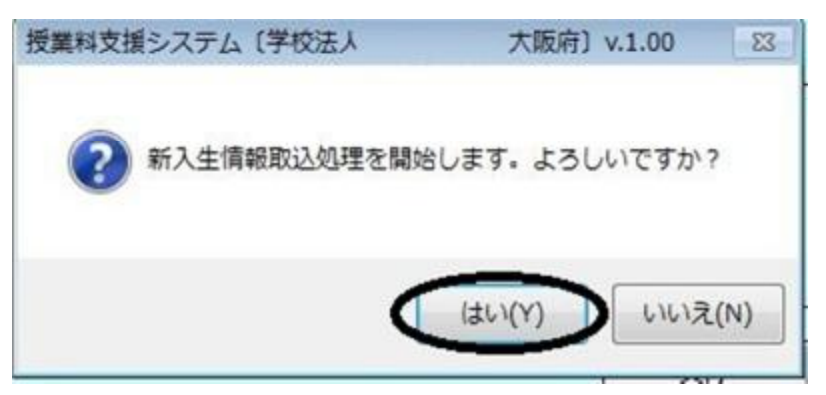

③処理が完了すれば、「OK」をクリックしてください。

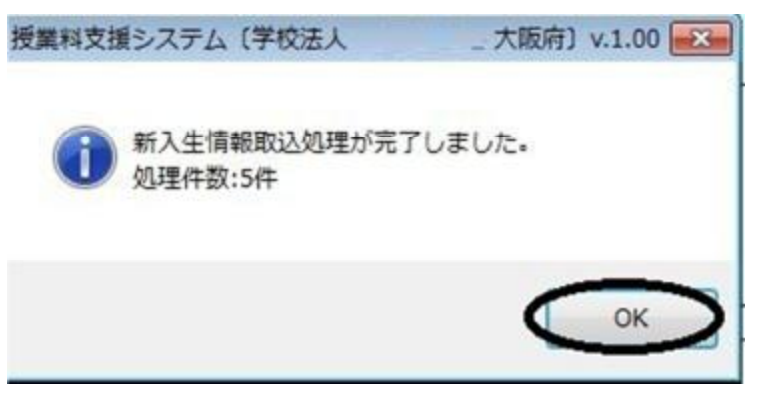

※これで認定申請の前処理が終了していますので、受給資格申請の処理(操作マニュアル P38~41) を実施し、「帳票出力フォルダ」に出力される「受給資格認定者申請者一覧」の内容を確認したう え、システム担当者に電子メールで連絡してください。

所得割額の誤入力により、区分に誤りがある場合は、受給者申請を取り下げた上で、「生徒情報 登録」の「個別情報登録」から当該生徒の修正を行った上、再度受給者申請を行ってください。

○システム担当者メールアドレス

【学校コード】 【担当者】

| 0001~0033 | 菅沼 | SuganmaHi@ | pbox. | <b>rref. osaka</b> . † | ip |
|-----------|----|------------|-------|------------------------|----|
|           |    |            |       |                        |    |

- 0034~0064 井上 <u>InoueNob@pbox.pref.osaka.jp</u>
- 0065~2001 安田 YasudaVa@pbox.pref.osaka.jp

※Excelデータ作成上の注意事項

●新入生情報取込のファイル
 2018年度は以前と同一の「Data\_new xls」より取込を行ってください。
 ※「Data\_new& xls」(道府県民税を追加)は、2019年度以降に使用しますので、
 取込をしないようご注意ください。

- ●入力説明の行は削除しないでください。
- ●サンプルデータを例に入力をお願いします。
- ●セル内にスペースを入れたり、**Tab**キーなどの入力を行わないようにしてください。 (特に住所などの番地等の入力)
- ●ひとり親でない場合、保護者(親権者)1及び2に関する項目はすべて入力が必要です。

●最右欄の「45 多子世帯」については、現時点では不明と思われますので、 とりあえず「0」を入力してください。